Программное обеспечение информационных технологий

Логические функции.

Использование функций и логических формул. (Практикум, 9 класс)

> Нигматуллин Радий Радиевич, учитель информатики Яблоновской СОШ №3, Республика Адыгея

# Логические функции с простым условием

Логические функции позволяют решать с помощью табличного процессора логические задачи.

В логической функции обязательно используется условие.

Условие представляет собой величины или выражения одного типа, связанные одним из знаков отношений:

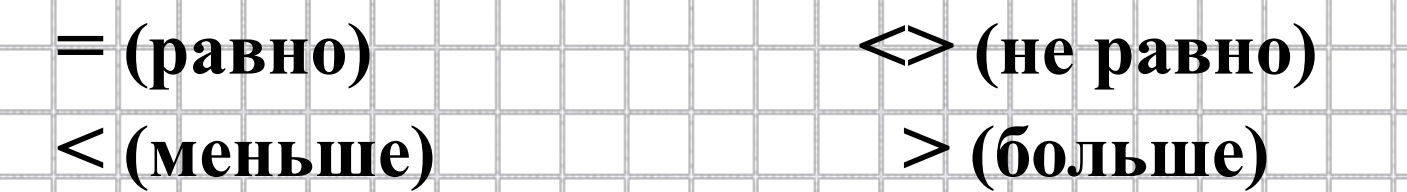

<= (меньше или равно) >= (больше или равно)

### Например: $A > 5; 3 < 5; ax^2 + bx + c > 0$ и т.д.

Такие условия называются простыми.

Любое условие может принимать одно из двух значений: ИСТИНА (логическая единица) ЛОЖЬ (логический ноль)

Если условие составлено из констант, то его значение не изменяется: **3** < **5** - всегда имеет значение **ИСТИНА** 

Если в условие входит переменная, то его значение может быть истинным или ложным: A > 5 - при A = 7 имеет значение ИСТИНА, при A = 2 имеет значение ЛОЖЬ.

При проверке условия в табличном процессоре используется функция *ЕСЛИ*.

Функция *ЕСЛИ* имеет следующий формат записи: *ЕСЛИ* (условие;

выражение\_если\_истина; выражение\_если\_ложно)

Вычисляя значение этой функции при конкретных значениях, табличный процессор проверяет истинность записанного в ней логического условия и выводит значение выражения

*выражение\_если\_истина,* если проверяемое условие истинно

*выражение\_если\_ложно,* если проверяемое условие *ложно.* 

Пример использования функции проверки простого условия:

Значение ячейки С10 зависит от соотношения значений ячеек А1 и А2:

• если значение ячейки A1 больше значения ячейки A2, то в ячейке C10 надо записать число 1;

• если значение ячейки A1 меньше или равно значению ячейки A2, то в ячейке C10 надо записать число 0.с

Для выполнения этого задания надо ввести в ячейку С10 функцию:

5

=ЕСЛИ(А1>А2;1;0)

## Логические функции со сложным условием

Сложным, или составным, условием называют несколько простых условий, связанных и др.с помощью логических операций: И(логическое умножение), ИЛИ (логическое сложение)

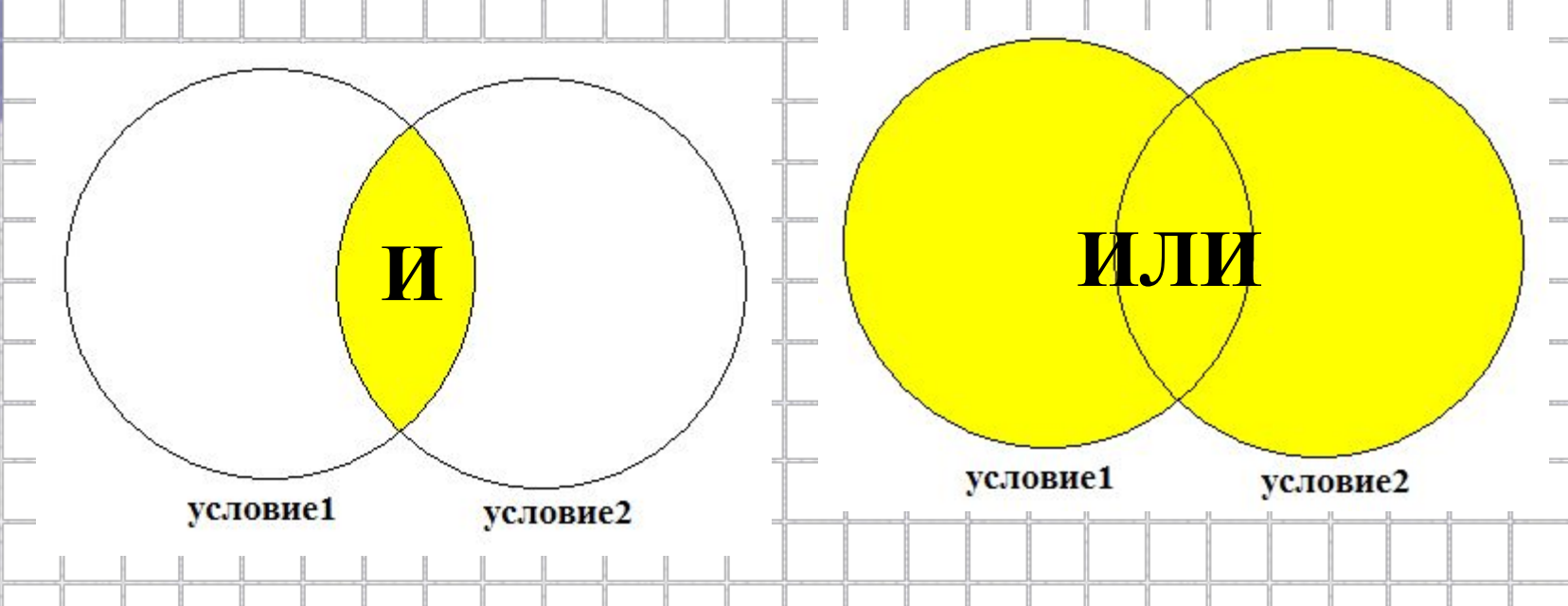

## Таблица истинности для логических операций И и ИЛИ

| Varanya1 | Varanual | Условие1 и | Условие1 или<br>Условие2 |  |  |
|----------|----------|------------|--------------------------|--|--|
| условиет | условие2 | Условие2   |                          |  |  |
| 0        | 0        | 0          | θ                        |  |  |
| 0        | 1        | 0          | 1                        |  |  |
| 1        | 0        | 0          | 1                        |  |  |
|          |          |            | 1                        |  |  |
|          |          |            |                          |  |  |
|          |          |            |                          |  |  |
|          |          |            |                          |  |  |
|          |          |            |                          |  |  |
|          |          |            |                          |  |  |
|          |          |            |                          |  |  |
|          |          |            |                          |  |  |

### Правила определения результата логических операций в таблице истинности:

- результатом логической операции И будет ИСТИНА тогда и только тогда, когда <u>истинны</u> все перечисленные в аргументах условия (их количество не ограничено)
- результатом логической операции ИЛИ будет ИСТИНА, если <u>истинно</u> хотя бы одно из перечисленных в аргументах условий

Для выполнения указанных логических операций в электронной таблице как раз и предусмотрены логические функции И и ИЛИ, аргументами которых являются условия.

#### Пример использования логических функций

|   |    | Α       | В           | С           | D           | E           | F           | G      | Η |
|---|----|---------|-------------|-------------|-------------|-------------|-------------|--------|---|
| 1 |    | 4,6     | 16          | Поздравля   | ем, вы успе | шно сдали э | кзамены и п | риняты |   |
| 2 | 7  | 4       |             | Сожалеем,   | но вы не пр | ошли по ко  | нкурсу      |        |   |
| 3 |    |         |             |             |             |             |             |        |   |
| 4 |    | 4       |             |             |             |             |             |        |   |
| 5 |    | 5       |             |             |             |             |             |        |   |
| 6 |    | 17      |             |             |             |             |             |        |   |
| 7 | По | здравля | ем, вы успе | шно сдали э | кзамены и г | приняты     |             |        |   |

В ячейке A1 указан средний балл по аттестату, в диапазоне A2:A5 хранятся экзаменационные оценки по четырем предметам, полученные на вступительных экзаменах. В ячейке A6 вычисляется сумма вступительных баллов ученика.

|   |           | N N N        |             |             |             |             |        |   | /040 <b>E</b> 14 |
|---|-----------|--------------|-------------|-------------|-------------|-------------|--------|---|------------------|
|   | Α         | B            | С           | D           | E           | F           | G      | H |                  |
| 1 | 4,6       | 16           | Поздравля   | ем, вы успе | шно сдали э | кзамены и п | риняты |   |                  |
| 2 | 4         |              | Сожалеем,   | но вы не пр | ошли по ко  | нкурсу      |        |   | Т                |
| 3 | 4         |              |             |             |             |             |        |   | +                |
| 4 | 4         |              |             |             |             |             |        |   | -                |
| 5 | 5         |              |             |             |             |             |        |   |                  |
| 6 | 17        |              |             |             |             |             |        |   |                  |
| 7 | Поздравля | нем, вы успе | шно сдали э | кзамены и п | риняты      |             |        |   | -                |

Требуется сравнить полученный суммарный балл с проходным баллом, который хранится в ячейке В1. В ячейке А7 должен быть выведен результат сравнения:

- если условие (суммарный балл >= проходному баллу И средний балл по аттестату > 4), то выводится текст из ячейки С1: «Поздравляем, вы успешно сдали экзамены и приняты»;
- если условие не выполнено, то выводится текст из ячейки C2 «Сожалеем, но вы не прошли по конкурсу».

### =ЕСЛИ(И(А6>=В1;А1>4);С1;С2)

Задание. В таблице **Расписание.xls** рассчитать стоимость железнодорожных билетов для поездов разных категорий: пассажирские, скорые, фирменные. Цена билетов зависит от времени движения поезда к пункту назначения и категории поезда. Каждой категории поезда соответствует определенный коэффициент, на который следует умножать время в пути (в минутах) для рассчета цены билета: пассажирский – 0,5 р., скорый – 1,5 р., фирменный – 1,7 р. Организовать таблицу **Расписание.xls** так, чтобы перерасчет цен билета можно было бы осуществлять, изменяя значение ячейки Категория.

#### Технология работы

- 1. Запустить табличный процессор Excel.
- Открыть документ *Расписание.xls.* Для задания категории поезда выполнить следующие действия:
  - 3 Выбрать ячейку D1 и ввести текст Категория;
  - 3 Выбрать ячейку Е1 и ввести первоначальное значение категории, равное 1.
- 4. Дополнить таблицу столбцом Цена:
  - Выбрать ячейку F3;
  - <table-of-contents> Ввести текст Цена и нажать клавишу Enter.
- 5. Задать денежный формат чисел для диапазона ячеек F4:F11, используя контекстное меню:
  - Выделить диапазон ячеек F4:F11;
  - Substate with the meter of the set of the set of the s
  - 3 В появившемся диалоговом окне выбрать вкладку *Число*;
  - 3 Выбрать в списке числовых форматов тип Денежный;
  - Всли обозначение денежных единиц р. Не будет выбрано автоматически, выбрать его в списке Обозначение;
  - В поле Число десятичных знаков указать 2 знака;
  - 🖥 Нажать кнопку ОК.

6. Создать в ячейке F5 логическую формулу для расчета стоимости билета. Договоримся, что значение ячейки Категория для пассажирского транспорта – 1, для скорого – 2, для фирменного – 3. Структура формулы должна быть следующей: =ЕСЛИ(\$E\$1=1;МИНУТЫ(E5)\*0,5; *ЕСЛИ(\$E\$1=2;МИНУТЫ(E5)\*1,5;* ЕСЛИ(\$E\$1=3;МИНУТЫ(E5)\*1,7;«Неверное значение категории»))) Рассмотрим последовательность действий по созданию этой формулы: 🕙 Выделить ячейку F5; 🖥 Выбрать команду меню *Вставка →Ф ункция*; 🍓 B открывшемся диалоговом окне выбрать категорию Логические, функцию – ЕСЛИ и нажмите кнопку ОК; 3 В окне ввода аргументов функции в поле Лог выражение набрать  $E^1 = 1$ : щелкнуть мышью в ячейке E1, нажать клавишу F4, затем ввести =1; В попе Значение если истина ввести МИНУТЫ(E5)\*0,5; 🖥 Нажать кнопку ОК; 🖄 Скопировать полученную формулу *ЕСЛИ*(*\$E*\$1=1;*МИНУТЫ*(*E*5)\*0,5, добавить в нее перед последней скобкой точку с запятой и вставить после нее скопированную формулу, заменив значение категории на 2, а коэффициент – на 1,5; 为 Добавить после числа 1,5 еще одну точку с запятой и снова вставить скопированную формулу, заменив значение категории на 3, а коэффициент – на 1,7; 为 Добавить после числа 1,7 точку с запятой и вставить текст «Неверное значение категории»; 🖥 Нажать кнопку Enter, 13 Сверить структуру формулы с образцом.

- 7. Скопировать формулу из ячейки F5 в каждую ячейку диапазона F6:F11, используя раскрывающееся меню кнопки Вставить на панели инструментов:
  - 3 Выделить ячейку F5, откуда надо скопировать формулу;
  - 🖄 Щ елкнуть на кнопке Копировать на панели инструментов;
  - Выделить диапазон ячеек F6:F11;
  - Шелкнуть на стрелке справа от кнопки Вставить и выбрать в открывшемся меню команду Формулы.

При копировании формулы абсолютная ссылка не изменяется.

- 8. Изменяя значения категории поезда в ячейке E1, проанализировать результаты.
- 9. Изменить ширину столбца F так, чтобы его ширина точно соответствовала длине заголовка.

Если данные не помещаются в ячейке, они занимаются знаками #####.

- 10. Изменить ширину столбца F так, чтобы числовые данные были отображены полностью.
- 11.Сохранить документ и закрыть табличный процессор командой  $\Phi$ айл $\rightarrow$ Выход. 14

| Расписание двия       | кения поезда Б | ологое-Твер | Ъ           |              |          |  |
|-----------------------|----------------|-------------|-------------|--------------|----------|--|
| Станция               | Прибытие       | Стоянка     | Отправление | Время в пути | Цена     |  |
| Бологое               |                |             |             |              |          |  |
| Академический         | 8:19           | 0:02        | 8:21        | 0:34         | 17,00p   |  |
| Верхний               | 8:48           | 0:05        | 8:53        | 0:27         | 13,50p   |  |
| Спирово               | 9:31           | 0:03        | 9:34        | 0:38         | 19,00p   |  |
| Калашниково           | 9:56           | 0:03        | 9:59        | 0:22         | 11,00p   |  |
| Іихославль            | 10:24          |             | 10:29       | 0:25         | <u> </u> |  |
| Черноруково           | 10:53          | 0:02        | 10:55       | 0:24         | 12,00p   |  |
| Берь                  | 11:12          |             |             | 0:17         |          |  |
| Эбщее время<br>тоянок |                | 0:20        |             |              |          |  |
| Общее время в         |                |             |             | 3:27         | 93,50p.  |  |

| Железные дороги |                |              | Категория   | 2            |          |
|-----------------|----------------|--------------|-------------|--------------|----------|
| Расписание двия | кения поезда Б | бологое-Твер | )Ь          |              |          |
| Станция         | Прибытие       | Стоянка      | Отправление | Время в пути | Цена     |
| Бологое         |                |              | 7:45        |              |          |
| Академический   | 8:19           | 0:02         | 8:21        | 0:34         | 51,00p   |
| Верхний         | 8:48           | 0:05         | 8:53        | 0:27         | 40,50p   |
| Спирово         | 9:31           | 0:03         | 9:34        | 0:38         | 57,00p   |
| Калашниково     | 9:56           | 0:03         | 9:59        | 0:22         | 33,00p   |
| Лихославль      | 10:24          | 0:05         | 10:29       | 0:25         | 37,50p   |
| Черноруково     | 10:53          | 0:02         | 10:55       | 0:24         | 36,00p   |
| Тверь           | 11:12          |              |             | 0:17         | 25,50p   |
| Общее время     |                | 0:20         |             |              |          |
| стоянок         |                |              |             |              |          |
| Общее время в   |                |              |             | 3:27         | 280,50p. |
| пути            |                |              |             |              |          |

T

Т

T

٦٢

Т

٦٢

Т

Т

Т

Τ

Т

٦٢

٦٢

. . .

-----

. . . . . .

| Келезные дороги                          |          |         | Категория   | 3            |               |  |  |  |
|------------------------------------------|----------|---------|-------------|--------------|---------------|--|--|--|
| Расписание движения поезда Бологое-Тверь |          |         |             |              |               |  |  |  |
| Станция                                  | Прибытие | Стоянка | Отправление | Время в пути | Цена          |  |  |  |
| Бологое                                  |          |         | 7:45        |              |               |  |  |  |
| Академический                            | 8:19     | 0:02    | 8:21        |              | 57,80p        |  |  |  |
| Верхний                                  | 8:48     | 0:05    | 8:53        | 0:27         | 45,90p        |  |  |  |
| Спирово                                  | 9:31     | 0:03    | 9:34        | 0:38         | 64,60p        |  |  |  |
| Калашниково                              | 9:56     | 0:03    | 9:59        | 0:22         | <i>37,40p</i> |  |  |  |
| <b>Лихославль</b>                        | 10:24    | 0:05    | 10:29       | 0:25         | ——42,50p      |  |  |  |
| Черноруково                              | 10:53    | 0:02    | 10:55       | 0:24         |               |  |  |  |
| Гверь                                    | 11:12    |         |             |              | 28,90p        |  |  |  |
| Общее время                              |          | 0:20    |             |              |               |  |  |  |
| стоянок                                  |          |         |             | L            |               |  |  |  |
| Общее время в                            |          |         |             | 3:27 3       | 17,90p.       |  |  |  |

. . . . . .

17

|    | Α                      | B        | С       | D           | E               |
|----|------------------------|----------|---------|-------------|-----------------|
| 1  | Станция                | Прибытие | Стоянка | Отправление | Время в<br>пути |
| 2  | Бологое                |          |         | 7:45        |                 |
| 3  | Академический          | 8:19     | 0:02    | 8:21        | 0:3             |
| 4  | Верхний Волчек         | 8:48     | 0:05    | 8:53        | 0:2             |
| 5  | Спирово                | 9:31     | 0:03    | 9:34        | 0:3             |
| 6  | Калашниково            | 9:56     | 0:03    | 9:59        | 0:2             |
| 7  | Лихославль             | 10:24    | 0:05    | 10:29       | 0:2             |
| 8  | Черноруково            | 10:53    | 0:02    | 10:55       | 0:2             |
| 9  | Тверь                  | 11:12    |         |             | 0:1             |
| 10 | Общее время<br>стоянок |          | 0:20    |             |                 |
| 11 | Общее время в пут      | и        |         |             | 3:2             |

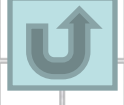